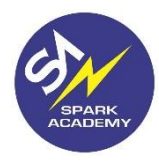

## Steps to give SAST 2020

Step 1: Download the **Spark academy app** and then open the App. To download the app, go to the google play store or you can also click on the link given on the website.

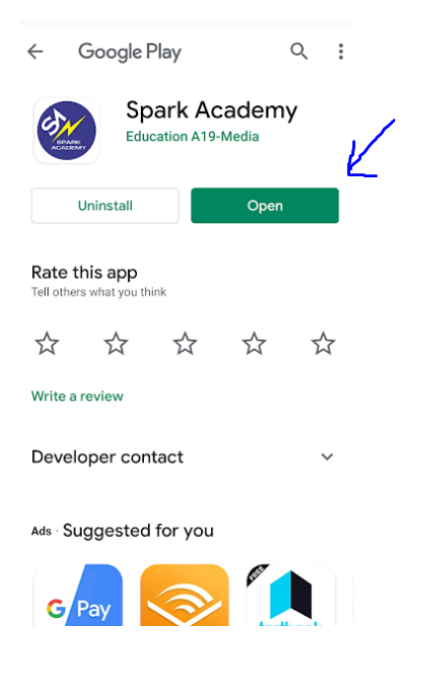

Step 2: Go to the option **"Store"** at the bottom of the App.

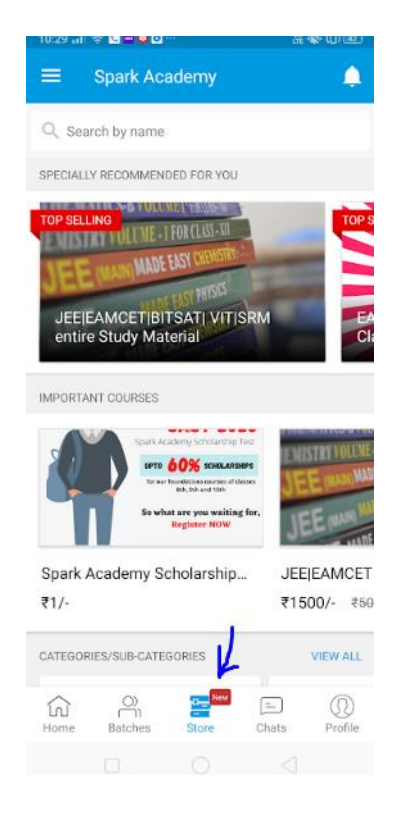

Step 3: Click on the option " Spark Academy scholarship Test"

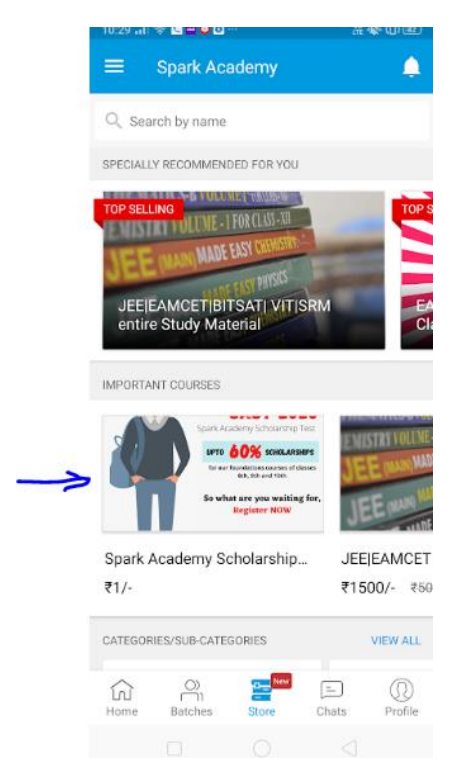

## Step 4: Go to the "Content" option in the top of the Menu

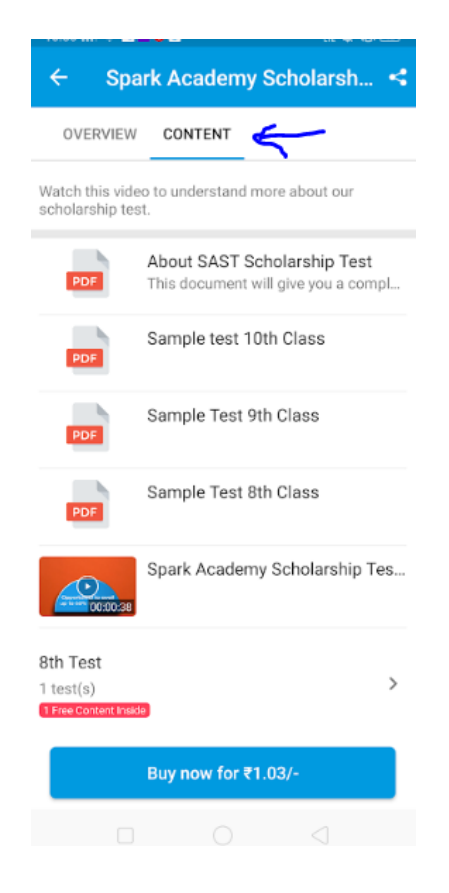

Step 5: Under the **"Content"** option, you get to view the sample paper and then give the **test** by clicking on the bottom test option.

| OVERVIEW                          | CONTENT                                                          |     |
|-----------------------------------|------------------------------------------------------------------|-----|
| /atch this vide<br>cholarship tes | to understand more about our                                     |     |
| PDF                               | About SAST Scholarship Test<br>This document will give you a com | pl  |
| PDF                               | Sample test 10th Class                                           |     |
| PDF                               | Sample Test 9th Class                                            |     |
| PDF                               | Sample Test 8th Class                                            |     |
| CO:00:38                          | Spark Academy Scholarship Te                                     | es. |
| th Test 🛛                         | _                                                                | >   |
| Free Content Inside               |                                                                  |     |
|                                   | Buy now for ₹1.03/-                                              |     |

Step 6: Click on the test. ( Do not click on the "buy now" option as the test is free of cost)

After that you can give the test

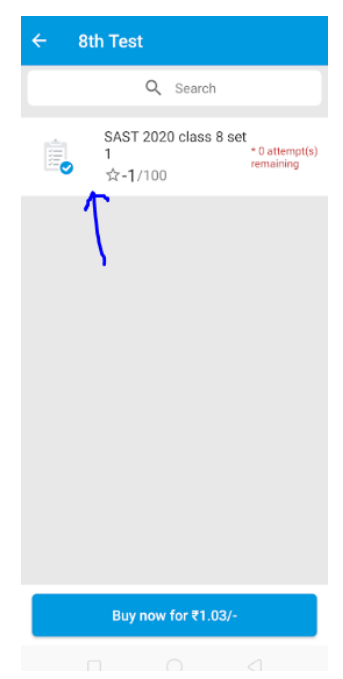

In case of any doubt, feel free to contact us at 9133380172

All the best for the test!